## TATA CARA PENGGUNAAN WEBSITE PIONIRS PELAYANAN ONLINE DARI RUMAH SENDIRI

## A. PEMBUATAN AKUN

Tata cara pembuatan akun di website PIONIRS adalah sebagai berikut :

1. Masuk ke BROWSER dan tulis website PIONIRS :

| C I Oninectisti | ukcapil.pontianak.go.id/pionirs                 |                                                 |                                                                                                    | • Q @ \$ 🛛 🦢 |
|-----------------|-------------------------------------------------|-------------------------------------------------|----------------------------------------------------------------------------------------------------|--------------|
|                 | Pi@DiRS                                         | # PENDAFTARAN ANTRIAN O                         | NLINE 👹 PELAYANAN ONLINE 🛪 PENDUDUK DATANG                                                                                         |              |
|                 | 👹 PELAYANAN ONLINE                              |                                                 | fi Home                                                                                                    |              |
|                 | Masyarakat yang ingin melakukan pelaya          | nan online harus terlebih dahulu memiliki akun. |                                                                                                    |              |
|                 |                                                 | Sudah memiliki akun? Klik disi                  | ni                                                                                                    |              |
|                 | 🛔 Pendaftaran Pelapor                           |                                                 | Informasi                                                                                                    |              |
|                 | NAMA LENGKAP * sesual kTP                       | NIK/NO.KTP + sesser kTP                         | Terima Kasih atas kesediaan Anda menggunakan<br>Sistem Pelayanan Online Dinas Kependudukan dan<br>Pencatatan Sipli Kota Pontianak. |              |
|                 | TANGGAL LAHIR * hark balanstathun<br>DD-MM-YYYY | NAMA IBU KANDUNG * sesual AX                    | Silahkan mendaftarkan data diri anda pada sistem<br>dengan mengisi formulir berikut di halaman ini.                                |              |
|                 | NO. KARTU KELUARGA *                            | NO, HP *                                        | Penting!                                                                                                    |              |
|                 | ALAMAT E-MAIL *                                 |                                                 | <ul> <li>✓ Periksa kembali No. HP dan e-mail anda</li> <li>✓ Pastikan Anda mengisi formulir dengan benar.</li> </ul>               |              |
|                 |                                                 |                                                 |                                                                                                    |              |
|                 | 10 + 1 =                                        |                                                 |                                                                                                    |              |
|                 |                                                 |                                                 |                                                                                                    |              |

2. Isi data diri sesuai dengan form yang ada

Aplikasi Pendaftaran Antrian dan Pelayanan Online

- Nama Lengkap ٠
- NIK .
- Tanggal Lahir
- Nama Ibu kandung •
- Nomor KK •
- Nomor HP
- Alamat Email
- Isi pertanyaan verifikasi •
- ✓ DAFTAR Lalu klik tombol
- 3. Setelah pendaftaran berhasil, akan mendapatkan password melalui email notifikasi sebagai berikut :

| Online Disdukcapil Pon<br>to Juliat 👻 | tianak -disdukcapil⊜pontianak.go.id>                                                                                                    | 9:05 AM (1 hour ago) | ☆ | ¢ |  |
|---------------------------------------|----------------------------------------------------------------------------------------------------|----------------------|---|---|--|
|                                       | Pendaftaran Berhasil                                                                                                    |                      |   |   |  |
|                                       | HI,J <b>ostaa</b>                                                                                                    |                      |   |   |  |
|                                       | Selamat pendaftaran anda berhasil, untuk memulai melakukan permohonai<br>silahkan login menggunakan username dan password berikut;                                                                                             | 1                    |   |   |  |
|                                       | username : doubles and a gmail com<br>password : 5 <b>5000007</b>                                                                                                    |                      |   |   |  |
|                                       | Untuk menjaga keamanan akun anda, silahkan mengganti password secar,<br>berkala.                                                                                                    | 3                    |   |   |  |
|                                       | Salam hormat kami,<br>Disdukcapil Pontianak                                                                                                    |                      |   |   |  |
|                                       | Disclaimer:<br>Informasi yang berdapat pada surat elektronik ini (termasuk lampirannya, jika ada) bersitet rahasia de<br>peruntukannya hanya untuk pihak ferkat dari Disdukcepil Pontanak atau entitas terkait yang ditujukan. | a                    |   |   |  |
|                                       | Dinas Kependudukan dan Pencatatan Sipil Kota Pontlanak, Jil. Letjen Sutoyo, No 71, Pontlanak, Kalimantan Bu<br>78434                                                                                                    | irat.                |   |   |  |

4. Setelah memiliki password, silahkan login dengan masuk melalui tombol berikut:

| Pi@DiRS                                              | # PENDAFTARAN ANTRIAN ONLINE         | SPELAYANAN ONLINE | X PENDUDUK DATANG |
|------------------------------------------------------|--------------------------------------|-------------------|-------------------|
| 😤 PELAYANAN ONLINE                                   |                                      |                   |                   |
| Ø Masyarakat yang ingin melakukan pelayanan online i | narus terlebih dahulu memiliki akun. |                   |                   |
|                                                      | Sudah momiliki akun2 Kilk dirint     |                   |                   |

5. Masukkan username email dan password yang telah dimiliki, lalu tekan tombol LOGIN

|                                             | # PENDAFTARAN ANTRIAN ONLINE                  | PELAYANAN ONLINE                                  | ★ PENDUDUK DATANG                                                 |
|---------------------------------------------|-----------------------------------------------|---------------------------------------------------|-------------------------------------------------------------------|
| PELAYANAN ONLINE                            |                                               |                                                   |                                                                   |
| Ø Masyarakat yang ingin melakukan pelayanar | n online harus terlebih dahulu memiliki akun. |                                                   |                                                                   |
|                                             | Belum memiliki akun? Klik disini              |                                                   |                                                                   |
| +) Login                                    |                                               | Informasi                                         |                                                                   |
| EMAIL                                       | 3                                             | Terima Kasih atas kesed<br>Sistem Pelayanan Onlin | liaan Anda menggunakan<br>e Dinas Kependuduk <mark>a</mark> n dan |
| PASSWORD                                    | Needed to verily your account                 | Pencatatan Sipil Kota Po                          | intianak.                                                         |
|                                             |                                               | Silahkan login menggun                            | akan username dan password                                        |
|                                             |                                               | ande peue neiemen mi.                             |                                                                   |
|                                             |                                               | anda pada nalaman ini.                            |                                                                   |
|                                             |                                               | Penting!                                          |                                                                   |

6. Setelah login, upload dokumen pendudukung untuk proses verifikasi akun yaitu : Foto KTP-el, Foto Kartu Keluarga, dan Foto Selfie pengguna.

| 🕲 Pi®NiRS 🛛    |                                                                                                    |                                                                          |                                         |
|----------------|----------------------------------------------------------------------------------------------------|--------------------------------------------------------------------------|-----------------------------------------|
| SLAVANAN ONUNE | W UPDATE AKIN                                                                                                    |                                                                          | CONTRACTOR AND A MANA PARTY AND A PROAT |
| HOME           | -                                                                                                    |                                                                          |                                         |
| ревиономая     | FORM UPLOAD                                                                                                    |                                                                          |                                         |
|                | 1. FOTO SELFIE Haw SHD                                                                                                    | 23_4009735_Capture.JPG                                                   | # Hapus                                 |
|                | 2, FOTO KARTU KELLARIGA, Mars MC                                                                                                    | 23_4745100_1111.jps                                                      | <b>R</b> Hapes                          |
|                | 3, FOTO KTP Mard MS                                                                                                    | 23_5750179_1111.jps                                                      | <b>X</b> Hapun                          |
|                | PERSETUJUAN                                                                                                    |                                                                          |                                         |
|                | <ul> <li>Foto dokumen yang sugia upland sudah beenac.</li> <li>Agabila foto dokumen suga tidak sesuai maka suga bersedia akan hei diblok.</li> <li>Agabila suga makakan incuransegan pada foto dokumen ini suga bersedia untuk dil ju</li> <li>Suga berseng sugi pada bersen hakara sudar tasara disa tasara foto dokumen ini.</li> </ul> | roses sesual dengan ketertuan lukum dan perundang undangan yang berlaku. |                                         |
|                | Saya Setuju                                                                                                    |                                                                          |                                         |
|                | BATAL SELECT                                                                                                    |                                                                          |                                         |

7. Setelah akun diverifikasi, pengguna akan mendapatkan email notifikasi sebagai berikut : Akun telah diverifikasi 🕹 🖄

| ۲ | Online Disdukcapil Pontianak «disdukcapil@pontianak.go.id»<br>to DENY ▼                                                                                                    | 9:08 AM (1 hour ago)                                       | ☆ | ۴ | 3 |
|---|----------------------------------------------------------------------------------------------------|------------------------------------------------------------|---|---|---|
|   | Akun telah diverifikasi                                                                                                    |                                                            |   |   |   |
|   | Hi, Dees                                                                                                    |                                                            |   |   |   |
|   | Selamat, akun anda telah berhasil diverlifikasi, anda sudi<br>permohonan baru yang terdapat pada menu permohonan.                                                             | ah dapat melakukan                                         |   |   |   |
|   | Salam hormat kami,<br>Disdukcapil Pontianak                                                                                                    |                                                            |   |   |   |
|   | Diaclaimer :<br>Informasi yang terdapat pada suret elektronik ini (termasuk lampirannya, jiku<br>perurtukannya hanya untuk pihak terkait dari Disokicapi Pentianak atau entit | a ada) bersifat rahasia dan<br>Jas terkait yang ditujukan. |   |   |   |
|   | Dinas Kapendudukan dan Peintatatan Sipil Kota Pontianak, Ji. Letjen Sudoyo, No 71<br>78121                                                                                    | l, Pontianak, Kalimantan Barat,                            |   |   |   |
|   | Copyright © 2020, Diedukcapii Pontianak                                                                                                    |                                                            |   |   |   |

8. Pembuatan akun selesai.

## **B. PERMOHONAN DOKUMEN KEPENDUDUKAN**

Tata cara melakukan permohonan dokumen kependudukan melalui website PIONIRS:

- 1. Login ke website PIONIRS
- 2. Masuk ke menu permohonan baru, mengisi data pemohon lalu pilih jenis permohonan

| vang ada. I       | lalu klik tombol selaniutnya                                                                                      | SELANJUTNYA >                                                                    |                        |
|-------------------|----------------------------------------------------------------------------------------------------|----------------------------------------------------------------------------------|------------------------|
|                   | =                                                                                                    |                                                                                  | 0 🖛 🦛 ном              |
|                   | PERMOHONAN                                                                                                    |                                                                                  | DASHBOARD > PERMOHONAN |
| PERMOHONAN -      | FORM PENDAFTARAN PERMOHONAN<br>— Data pemohon hanya dapat di isi dengan data yang tergabung dalam satu KK Pelapor |                                                                                  |                        |
| BAFTAR PERMOHONAN | DATA PELAPOR                                                                                                    | I. DATA PEMOHON                                                                  | SAYA SEBAGAI PEMOHON   |
| MANAJEMEN AKUN    | IL JENIS PERMOHONAN                                                                                               | NAMA LENGKAP NIK NIK NIK NIK NIK NIK NIK NIK NIK NIK                             |                        |
|                   | <ol> <li>Penerbitan KK baru (pecah KK karena pemikahan)</li> </ol>                                                | 1. Surat keterangan hilang dari kepolisian (Upload Asli) *                       |                        |
|                   | 2 Penerbitan KK (disebabkan perubahan data)                                                                       | 2. KTP-el / KITAP bagi Orang Asing (Upload Asli)                                 |                        |
|                   | 3 Penerbitan KK (Karena Hilang)                                                                                   | 3. Blanko F1.06 (jika ingin merubah elemen data penduduk)                        |                        |
|                   | Penerbitan KA (karena nusar)     Penerbitan KIA Baru                                                              | Contract Blanko F-1-05                                                           |                        |
|                   | Penerbitan KIA (Hilang)                                                                                           | 4. Surat Keterangan Pekerjaan (bidak wajib)                                      |                        |
|                   | Penerbitan KIA (Rusak)                                                                                            | 5. ljazah Pendidikan (2) - tidak wajib<br>6. liazah Pendidikan (2) - tidak wajib |                        |
|                   | Surat Keterangan Pindah (Luar Kab/Propinsi)     Pelavanan 2 in 1 Akta Lahir dan KK                                | 7. Surat Katerangan Golongan Darah - bidak wajib                                 |                        |
|                   | 10 Pelayanan 2 in 1 Akta Cerai dan KK                                                                             | Sjorrat dengan tanda (*) wajib diVengkapi.                                       |                        |

3. Upload dokumen persyaratan permohonan, klik saya setuju lalu tekan tombol selesai.

| 🕲 Pi@NiRS          |                                                                                                    |                                                                                                    |                                                            | 0 4                                    |   |
|--------------------|----------------------------------------------------------------------------------------------------|----------------------------------------------------------------------------------------------------|------------------------------------------------------------|----------------------------------------|---|
| ELAVANAN ONUNE     |                                                                                                    |                                                                                                    |                                                            |                                        | - |
| HOME               | NAMA LENGKAP                                                                                                    |                                                                                                    | NAMA LENGKAP                                               |                                        |   |
| PERMOHONAN +       | NIK                                                                                                    | RETROATORSCOMP-                                                                                                    | NIK                                                        | ************************************** |   |
| PERMOHONAN BARU    | NO. KARTU KELUARGA                                                                                                    | **************                                                                                                    | NO. KARTU KELUARGA                                         | **************                         |   |
| DAFTAR PERMOHONAN  |                                                                                                    |                                                                                                    |                                                            |                                        |   |
| HISTORY PERMOHONAN | II. JENIS PERMOHONAN                                                                                                    |                                                                                                    |                                                            |                                        |   |
| MANAJEMEN AKUN     | Penerbitan KK (Karena Hilang)                                                                                                    |                                                                                                    |                                                            |                                        |   |
| LOGOUT             | III. PERSYARATAN YANG DILAMPIRKAN                                                                                                    |                                                                                                    |                                                            |                                        |   |
|                    | 1. Surat keterangan bilang dari kepolisian (Uplo                                                                                                    | rd Aoli) *. Max 5 MB                                                                                                    | 🖀 Upload file                                              |                                        |   |
|                    | 2. KTP-el / KITAP bagi Orang Asing (Upload Asli).                                                                                                    | Max 3 MB                                                                                                    | 🖀 Upload file                                              |                                        |   |
|                    | 3. Blanko F1.06 (jika ingin merubah elemen dat:                                                                                                    | penduduk). Max 3 M8                                                                                                    | 🖀 Upload file                                              |                                        |   |
|                    | 4. Surat Keterangan Pekerjaan (tidak wajib). He                                                                                                    | 3 118                                                                                                    | 🖀 Upload file                                              |                                        |   |
|                    | 5. ijazah Pendidikan (1) - tidak wajib. Mers MB                                                                                                    |                                                                                                    | 🖀 Upload file                                              |                                        |   |
|                    | 6. ijazah Pendidikan (2) - tidak wajib. Mer 5 ME                                                                                                    |                                                                                                    | 🖀 Upload file                                              |                                        |   |
|                    | 7. Surat Keterangan Gelengan Darah - tidak waj                                                                                                    | 5. Mar 3 MB                                                                                                    | 🖀 Upload file                                              |                                        |   |
|                    | PERSETUJUAN                                                                                                    |                                                                                                    |                                                            |                                        |   |
|                    | <ul> <li>Dokumen yang saya upload sudah benar.</li> <li>Apabila data saya tidak sesuai maka saya b</li> <li>Apabila saya melakukan kecuarangan pada</li> <li>Saya bertanggung jawab penuh secara sada</li> </ul> | ersedia permohonan ini ditolak.<br>Solumen persyaratan maka saya bersedia untuk di proses sesu<br>atas semua data dan dokumen ini. | al dengan ketentuan hukum dan perundang-undangan yang berl | əlaı.                                  |   |
|                    | Saya Setuju                                                                                                    |                                                                                                    |                                                            | Activate Windows                       |   |
|                    | ✓ SELESAI                                                                                                    |                                                                                                    |                                                            | Go to Settings to activate Windows.    |   |

4. Dokumen permohonan akan dilakukan verifikasi oleh petugas di Disdukcapil, jika persyaratan sudah sesuai, dokumen akan diproses dan pemohon akan mendapatkan email konfirmasi.

|     | Pemohonan anda dengan NO. KIA-24012023-002 - [proses]                      |                                                                                                    |                      | Ø | Ľ |   |
|-----|----------------------------------------------------------------------------|----------------------------------------------------------------------------------------------------|----------------------|---|---|---|
| (1) | Online Disdukcapil Pontianak -disdukcapi@pontianak.go.id-<br>to MOCHANAD - |                                                                                                    | 9:12 AM (1 hour ago) | ☆ | ÷ | 1 |
|     |                                                                            | H, MOCHAMADLEMENTAL<br>Bernohonan Anda diterima Selanjutnya permohonan Karlu Indentitas Anak (IOA)<br>Anda segera diposes elanjutnya.<br>Sulam Domat karu,<br>Data anak anak<br>Data anak anak<br>Data anak anak anak anak anak anak naka karak anak an | at.                  |   |   |   |
|     |                                                                            |                                                                                                    |                      |   |   |   |

5. Proses permohonan akan dilakuan 1 x 24 jam kerja dan setelah selesai pemohon akan mendapatkan email dari SIAK Terpusat email dokumen kependudukannya.

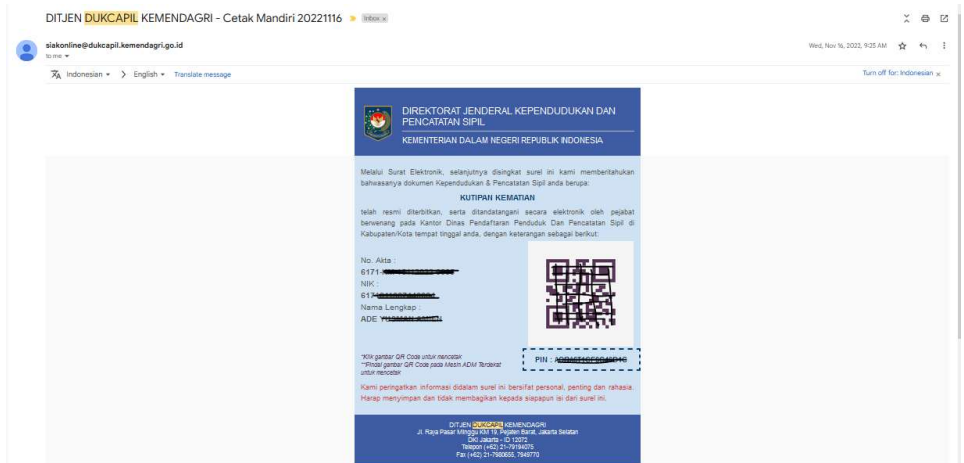

6. Permohonan selesai.